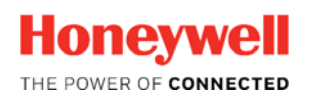

Thermal Solutions

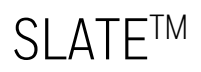

**Modbus Testing** 

Tech Features

## Introduction

To test SLATE Modbus communication it is simplest to use a Modbus utility. Baseblock ComTest Pro for Modbus Devices is one viable option. You can download this (free) program at <a href="http://www.baseblock.com/PRODUCTS/comtestpro.htm">www.baseblock.com/PRODUCTS/comtestpro.htm</a>. ComTest Pro allows users to test and troubleshoot Modbus RTU or Modbus TCP communication. The software offers comprehensive data-logging, data-formatting and error checking features. It is available for Windows, OS X, iOS and Android.

In the following example we show how to use this program to make sure SLATE Modbus communication is enabled and working properly over Modbus/TCP.

Please keep in mind that SLATE is a Modbus "slave" and thus requires a Modbus "master" be present on the bus for Modbus communication to be successful.

Following are the steps for testing SLATE Modbus:

Enable Modbus on the SLATE Base Module:

At the SLATE Base...

Click the "Menu" button Scroll to "Base setup". Click "OK" button. Scroll to "Network". Click "OK" button. Scroll to "Ethernet". Click "OK" button. Scroll to "Modbus TCP". Click "OK" button. Scroll to "Configuration" (note the port# 502). Click "OK" button. Scroll to "None" and use the side arrows to select "Modbus/TCP". Scroll to "OK" and click "OK" button.

The SLATE Base Module is now Modbus TCP/IP enabled and ready to test.

Now that the SLATE Base Module is ready to test, the next step is to access a register set to use. We used the Demo Case (DSP3983/U) program registers. You can use other programs you may have available.

Following are the steps to get to the registers for your SLATE Device:

In Niagara AX, open your SLATE Device. Make sure this device has been built so the registers are visible in the report. Also make sure to unhide any (internal) registers you may want to access using the "Network Visibility" button.

**NOTE:** All SLATE registers' default state is "hidden". All Designer registers (inputs and outputs created in the wire sheet using "NetworkInput" blocks) are visible.

In Niagara AX having already accessed your SLATE Device:

Click the "Reports" button.

| SLATE S | CLATEdevice<br>oftware Tool Ve<br>Module Selection<br>odule Configuration<br>Wire Sheet | ersion 1.2 | 6 |
|---------|-----------------------------------------------------------------------------------------|------------|---|
| SLATE S | oftware Tool Ve<br>Module Selection<br>odule Configuration<br>Wire Sheet                | ersion 1.2 | 6 |
|         | Module Selection<br>odule Configuration<br>Wire Sheet                                   |            |   |
|         | odule Configuration<br>Wire Sheet                                                       |            |   |
|         | Wire Sheet                                                                              |            |   |
|         |                                                                                         |            |   |
|         | ext Configuration                                                                       |            |   |
|         | Network Visibility                                                                      |            |   |
|         | evice Information                                                                       |            |   |
|         | Reports                                                                                 |            |   |
|         | Build System                                                                            |            |   |
|         |                                                                                         |            |   |
|         | Web Editor                                                                              |            |   |

Click the "Modbus Interface Report" button.

| S SLATE Report Tool Version 0.7                                                                                       | × |
|----------------------------------------------------------------------------------------------------|---|
| The following reports are only valid to the last System Build.<br>Run "Build System" from Slate AX to update reports. |   |
| Build System Error Report                                                                                             |   |
| Wiresheet I/D Block Resource Report                                                                                   |   |
| BACnet Interface Report                                                                                               |   |
| Modbus Interface Report                                                                                               |   |
| Close                                                                                                    |   |
|                                                                                                    |   |

The list below shows the outwardly facing registers in the "Registers" column that are required for testing. Register information is shown in the "Register Name" column. It's important to keep track of the register data to insure the

information transmitted/received during testing is accurate for that register.

| S Modbus 1 | S Modbus Interface Report         |      |          |           |           |       |               |              |              |  |  |
|------------|-----------------------------------|------|----------|-----------|-----------|-------|---------------|--------------|--------------|--|--|
| Registers  | Register Name                     |      | Resource | Data Type | Data Size | Units | Min Value     | Max Value    | Enumerations |  |  |
| 1 - 2      | m1ControlProgram_OpSetpoint       |      | m1r1000  | F32       | 4         | deg F | -3.402823E+38 | 3.402823E+38 | -            |  |  |
| 3 - 4      | m1ControlProgram_InterlockContr   |      | m1r1002  | F32       | 4         | float | -3.402823E+38 | 3.402823E+38 |              |  |  |
| 5 - 6      | m1ControlProgram_AutoManualBMSSe  | lect | m1r1003  | F32       | 4         | float | -3.402823E+38 | 3.402823E+38 |              |  |  |
| 7 - 8      | m1ControlProgram_BMSThrottle      |      | m1r1004  | F32       | 4         | %     | -3.402823E+38 | 3.402823E+38 |              |  |  |
| 9 - 10     | m1ControlProgram_Prop             |      | m1r1005  | F32       | 4         | deg F | -3.402823E+38 | 3.402823E+38 |              |  |  |
| 11 - 12    | m1ControlProgram_Int              |      | m1r1006  | F32       | 4         | float | -3.402823E+38 | 3.402823E+38 |              |  |  |
| 13 - 14    | m1ControlProgram_Der              |      | m1r1007  | F32       | 4         | float | -3.402823E+38 | 3.402823E+38 |              |  |  |
| 15 - 16    | m1ControlProgram_LFH_Threshold    |      | m1r1008  | F32       | 4         | deg F | -3.402823E+38 | 3.402823E+38 |              |  |  |
| 17 - 18    | m1ControlProgram_LFH_Time         |      | m1r1009  | F32       | 4         | s     | -3.402823E+38 | 3.402823E+38 |              |  |  |
| 21 - 22    | m1ControlProgram_Trim_Control     |      | m1r1011  | F32       | 4         | %     | -3.402823E+38 | 3.402823E+38 |              |  |  |
| 23 - 24    | m1ControlProgram_BMS_Demand       |      | m1r1012  | F32       | 4         | float | -3.402823E+38 | 3.402823E+38 |              |  |  |
| 25 - 26    | m1ControlProgram_PID_Output       |      | m1r1013  | F32       | 4         | %     | -3.402823E+38 | 3.402823E+38 |              |  |  |
| 27 - 28    | m1ControlProgram_TempControlDema  | nd   | m1r1014  | F32       | 4         | float | -3.402823E+38 | 3.402823E+38 |              |  |  |
| 29 - 30    | m1ControlProgram_EStop_Out        |      | m1r1015  | F32       | 4         | float | -3.402823E+38 | 3.402823E+38 |              |  |  |
| 31 - 32    | m1ControlProgram_InterlockState   |      | m1r1016  | F32       | 4         | deg F | -3.402823E+38 | 3.402823E+38 |              |  |  |
| 33 - 34    | m1ControlProgram_LFH_Sens_Out     |      | m1r1017  | F32       | 4         | deg F | -3.402823E+38 | 3.402823E+38 |              |  |  |
| 35 - 36    | m1ControlProgram_Sensor_Output    |      | m1r1018  | F32       | 4         | deg F | -3.402823E+38 | 3.402823E+38 |              |  |  |
| 37 - 38    | m1ControlProgram_LimitOutput      |      | m1r1019  | F32       | 4         | deg F | -3.402823E+38 | 3.402823E+38 |              |  |  |
| 39 - 40    | m1ControlProgram_LimitThresh1     |      | m1r1020  | F32       | 4         | deg F | -3.402823E+38 | 3.402823E+38 |              |  |  |
| 41 - 42    | m1ControlProgram_LimitThresh2     |      | m1r1021  | F32       | 4         | deg F | -3.402823E+38 | 3.402823E+38 |              |  |  |
| 43 - 44    | m1ControlProgram_Flame_Signal_Out |      | m1r1022  | F32       | 4         | float | -3.402823E+38 | 3.402823E+38 |              |  |  |
| 45 - 46    | m1ControlProgram_ThrottleOut      |      | m1r1023  | F32       | 4         | %     | -3.402823E+38 | 3.402823E+38 |              |  |  |
| 47 - 48    | m1ControlProgram_LFH_Active       |      | m1r1024  | F32       | 4         | deg F | -3.402823E+38 | 3.402823E+38 |              |  |  |
|            |                                   |      |          |           |           |       |               |              |              |  |  |
|            | Save to .csv File                 |      |          |           |           |       |               |              |              |  |  |

Demo Case program registers; data type = floating.

Example: Register 1: OpSetpoint (writeable) Register 35: SensorOutput

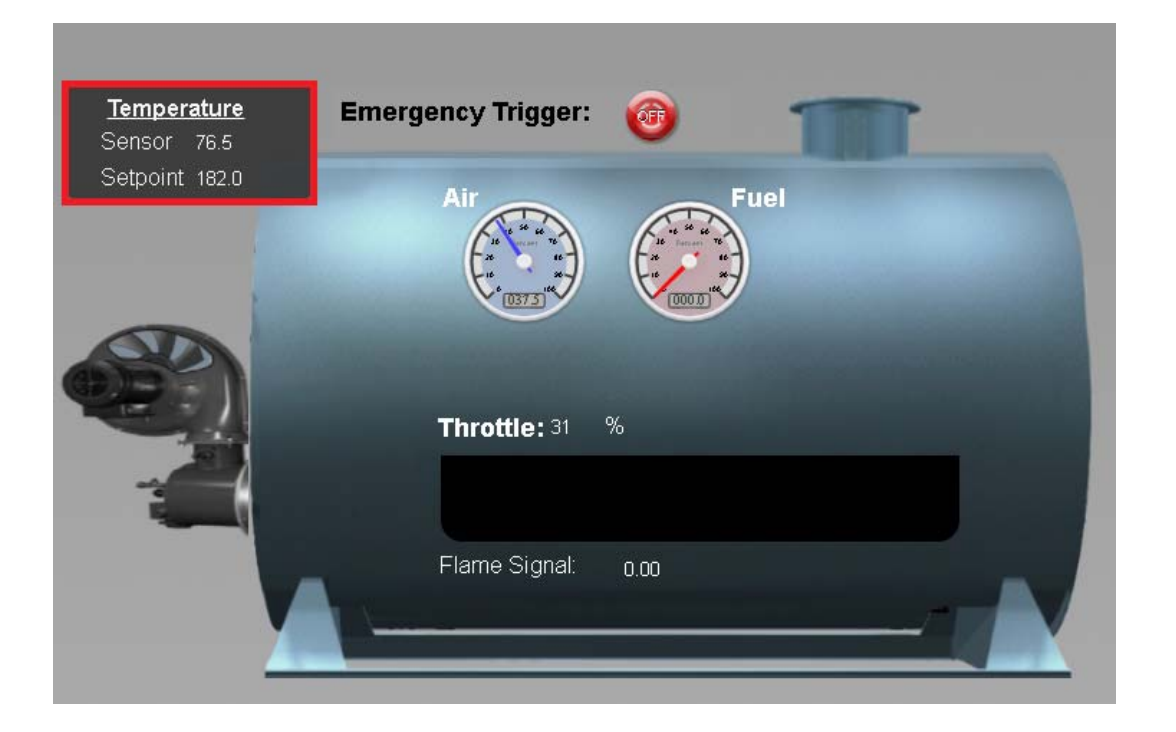

## Open ComTest Pro:

Select the Ethernet tab. Make sure the IP address is set correctly and the port is the same as the SLATE port. The Device value is unused when connecting to SLATE via Ethernet.

|   | Baseblock ComTest Pro for Modbus Devices |                                                                                                    |              |   |                         |           |        |   |    |      |                       |         |     |         |      |   |   |
|---|------------------------------------------|----------------------------------------------------------------------------------------------------|--------------|---|-------------------------|-----------|--------|---|----|------|-----------------------|---------|-----|---------|------|---|---|
| E | ile <u>E</u> dit ⊻iev                    | v <u>H</u> elp                                                                                                    |              |   |                         |           |        |   |    |      |                       |         |     |         |      |   |   |
|   | Step 1                                   | ✓ Seria                                                                                                    | il<br>Itocol |   | 🥒 Ethe                  | rnet      | Addres | 9 |    | Port | _                     | Delay ( | ms) | Timeout | (ms) |   |   |
|   |                                          | Modbus TCP                                                                                                    |              |   | <ul><li>▼ 192</li></ul> | .168.92.2 | 10     |   | 50 | 2    | 5                     |         |     | 100     |      |   |   |
|   | Step 2                                   | Device     Command     # Registers     Function       1     • Read Holding Register(s)     2     3     Image: Command       Register     • Write Single Holding Register     6     Image: Command       1     • Write Holding Register(s)     1     16 |              |   |                         |           |        |   |    |      |                       |         |     |         |      |   |   |
|   |                                          | Valid Response(s) Error Response(s)                                                                                                    |              |   |                         |           |        |   |    |      | esponse(s) Timeout(s) |         |     |         |      |   |   |
|   |                                          | 017032: 0                                                                                                    | 0            | 0 | 0                       | 0         | 0      | 0 | 0  | 0    | 0                     | 0       | 0   | 0       | 0    | 0 |   |
|   | Step 3                                   | 033048: 0                                                                                                    | 0            | 0 | 0                       | 0         | 0      | 0 | 0  | 0    | 0                     | 0       | 0   | 0       | 0    | 0 | 0 |
|   | 0.000 0                                  | 049064: 0                                                                                                    | 0            | 0 | 0                       | 0         | 0      | 0 | 0  | 0    | 0                     | 0       | 0   | 0       | 0    | 0 | 0 |
|   |                                          | 065080: 0                                                                                                    | 0            | 0 | 0                       | 0         | 0      | 0 | 0  | 0    | 0                     | 0       | 0   | 0       | 0    | 0 | 0 |
|   |                                          | 081096: 0                                                                                                    | 0            | 0 | 0                       | 0         | 0      | 0 | 0  | 0    | 0                     | 0       | 0   | 0       | 0    | 0 | 0 |
|   |                                          | 097112: 0                                                                                                    | 0            | 0 | 0                       | 0         | 0      | 0 | 0  | 0    | 0                     | 0       | 0   | 0       | 0    | 0 | 0 |
|   |                                          | 113125: 0                                                                                                    | 0            | 0 | 0                       | 0         | 0      | 0 | 0  | 0    | 0                     | 0       | 0   | 0       |      |   |   |
|   |                                          | ✓ Hexadecimal                                                                                                    |              |   |                         |           |        |   |    |      |                       |         |     |         |      |   |   |
|   |                                          |                                                                                                    |              |   |                         |           |        |   |    |      |                       |         |     |         |      |   |   |

In the initial test we will change the burner set-point from its current value to 150F. If the current value is already 150F, select another set-point value to insure Modbus communication is functioning.

From the register list we can see the set-point register is register 1-2 (OpSetpoint). Set the ComTest Pro utility is to display in Hexadecimal. Next we want to convert the OPSetpoint of 150.0 to its floating point hexadecimal representation. For this we can use a conversion calculator. We downloaded IEEE Calc. to convert floats to Hexadecimal.

## https://sourceforge.net/projects/ieeecalc/files/latest/download.

This calculator allows us to convert float data types to Hexadecimal.

| IEEE             | Floating Point Cale | culator      | <u>_                                    </u> |
|------------------|---------------------|--------------|----------------------------------------------|
| Number           |                     | Show         | ● float ○ Hex                                |
| Float -<br>Value |                     |              | 1                                            |
| Hex              |                     |              |                                              |
| Dec              | S Exp               | <br>Mantissa |                                              |
| Double           | e                   |              |                                              |
| Value            |                     |              |                                              |
| Hex              |                     |              |                                              |
| Dec              |                     |              |                                              |
|                  | S Exp               | Mantissa     | About                                        |

#### Convert 150 to Hex...

150 is a float that we need converted to its floating point hexadecimal representation.

Type in 150 in the "Number" field.

Insure the type is a float

Click the "Show" button

Result: 150 converted to Hexadecimal = 43160000

| IEEE    | Floal | ting Poin | t Calculato | r              | _ 🗆 ×                                                           |
|---------|-------|-----------|-------------|----------------|-----------------------------------------------------------------|
| Number  | 1     | 150       |             | Show           | <ul> <li>float</li> <li>C Hex</li> <li>✓ Stay On Top</li> </ul> |
| Float - |       |           |             |                |                                                                 |
| Value   | 431   | 60000     |             |                |                                                                 |
| Hex     | 0     | 86        | 160000      |                |                                                                 |
| Dec     | 0     | 134 - 12  | 7 = 7       | 1441792        |                                                                 |
|         | S     | Ехр       |             | Mantissa       |                                                                 |
| Double  | e —   |           |             |                |                                                                 |
| Value   | 406   | 2000000   | 00000       |                |                                                                 |
| Hex     | 0     | 406       | 2C000000    | 00000          |                                                                 |
| Dec     | 0     | 1030 - 1  | 023 = 7     | 77405618595430 | 4                                                               |
|         | S     | Ехр       |             | Mantissa       | About                                                           |

Now that we have our floating point Hexadecimal value for 150, we can use ComTest Pro to write the new value to the setpoint register.

Select "Write Single Holding Register" or "Write Holding Register(s)".

Select the "Write Registers" tab.

# Look up the appropriate register showing the "Setpoint" value. From the Modbus report we see the register with the "Setpoint" value is register 1-2 (OpSetpoint).

Type in the Hexadecimal value of the new set-point in the first register field followed by "h" representing Hexadecimal.

Click the "Start" button.

Verify that the "Setpoint" on the Main page now shows 150.

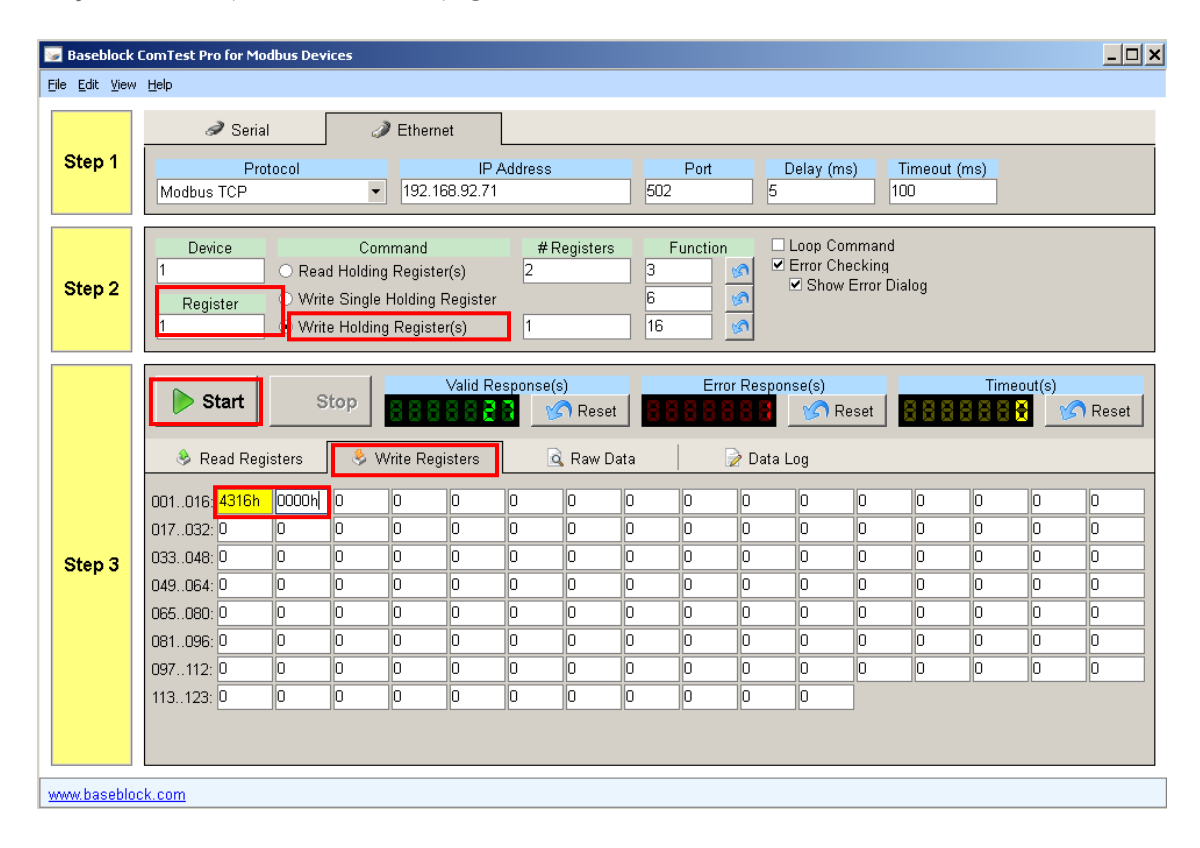

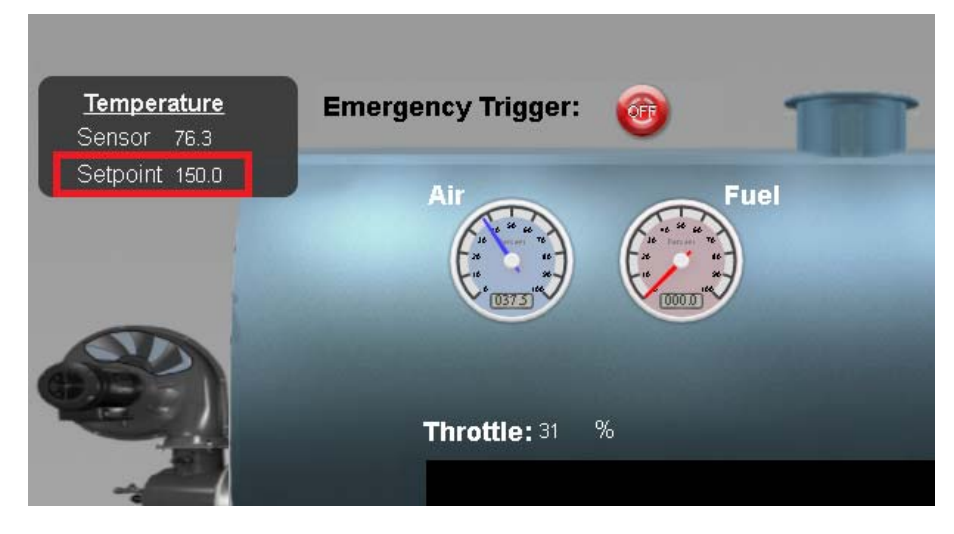

Next, we will read the sensor value from the Main page of the demo.

To read data from a register using ComTest Pro:

Select "Read Holding Register(s)"

Look up the appropriate register showing the "Sensor" value. From the Modbus report we see the register with the "Sensor" value is register 35 (Sensor\_Output).

Select the "Read Registers" tab.

Fill in the Register field with appropriate register (35).

Make sure the Hexadecimal box is checked.

Click the "Start" button

| 🠷 E   | Baseblock ComTest Pro for Modbus Devices |                                                                                                    |                                                                                                    |                                                                                                    |            |       |                                                                     |                |           |            |                                                                                             |       |           |
|-------|------------------------------------------|----------------------------------------------------------------------------------------------------|----------------------------------------------------------------------------------------------------|----------------------------------------------------------------------------------------------------|------------|-------|---------------------------------------------------------------------|----------------|-----------|------------|---------------------------------------------------------------------------------------------|-------|-----------|
| Eile  | Elle Edit Yjew Help                      |                                                                                                    |                                                                                                    |                                                                                                    |            |       |                                                                     |                |           |            |                                                                                             |       |           |
| S     | itep 1                                   | Serial Protocol Modbus TCP                                                                                                    |                                                                                                    | ithernet<br>IP<br>192.168.92.71                                                                                                    | Address    | 5     | Port<br>02                                                          | 5              | Delay (m: | s) T<br>10 | Timeout (1<br>10                                                                            | ns)   |           |
| s     | itep 2                                   | Device     Command     # Registers     Function       1     • Read Holding Register(s)     2     3     •       Register     • Write Single Holding Register(s)     6     •       35     • Write Holding Register(s)     1     16     •                                                                                                    |                                                                                                    |                                                                                                    |            |       |                                                                     |                |           |            |                                                                                             |       |           |
| s     | step 3                                   | Start         Start           Read Registers         001016         4298h         E564h           017032         -         -         -           033048         -         -         -           049064         -         -         -           081096         -         -         -           097112         -         -         -           113125         -         -         - | Stop         Image: Constraint of the state of the state of the | Valid R C Alignment of the second second sec | esponse(s) | Reset | Er<br>-<br>-<br>-<br>-<br>-<br>-<br>-<br>-<br>-<br>-<br>-<br>-<br>- | ror Respondent | Inse(s)   | eset       | -<br>-<br>-<br>-<br>-<br>-<br>-<br>-<br>-<br>-<br>-<br>-<br>-<br>-<br>-<br>-<br>-<br>-<br>- | Time: | <br>Reset |
| 10000 | w hasehlor                               | k com                                                                                                    |                                                                                                    |                                                                                                    |            |       |                                                                     |                |           |            |                                                                                             |       |           |

Record the register readings and plug them in the IEEE calculator. As this value is a Hexadecimal value, select the "Hex" option radial button in the calculator.

Click the "Show" button.

Under Float, the decimal conversion is shown which should match the reading on the Main Demo page.

| IEEE    | Floa | ting Point Calculator |            | _ 🗆 🗙                      |
|---------|------|-----------------------|------------|----------------------------|
| Number  | [    | 4298e564              |            | O floa <mark>:⊙ Hex</mark> |
| Eloat - |      |                       | Show       | Stay On Top                |
| Value   | 76.  | 44803                 |            |                            |
| Hex     | 0    | 85 18E564             |            |                            |
| Dec     | 0    | 133 - 127 = 6         | 1631588    |                            |
|         | S    | Ехр                   | Mantissa   |                            |
| Double  | e —  |                       |            |                            |
| Value   | 5.5  | 202767446643E-315     |            |                            |
| Hex     | 0    | 0 4298E564            |            |                            |
| Dec     | 0    | 0 - 1023 = -1023      | 1117316452 |                            |
|         | S    | Ехр                   | Mantissa   | About                      |

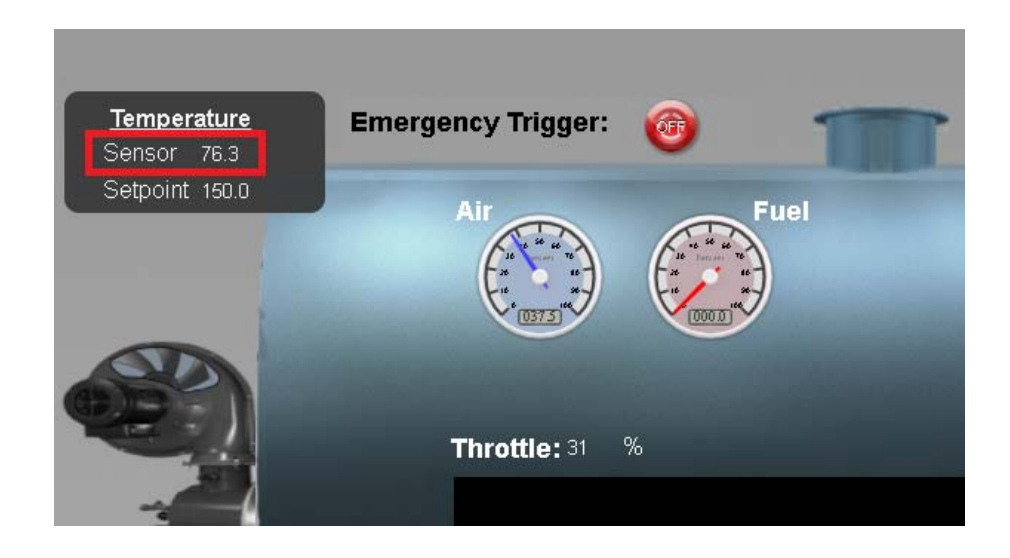

Repeat these steps to receive and transmit other values if desired.

**NOTE:** Integer based registers such as Booleans or Enums (see Data Type column of the Modbus Interface Report) require simple Hex to Decimal conversion, not the IEEE calculator used for converting float data types.

#### For More Information

The Honeywell Thermal Solutions family of products includes Honeywell Combustion Safety, Honeywell Combustion Service, Eclipse, Exothermics, Hauck, Kromschröder and Maxon. To learn more about our products, visit <u>www.ThermalSolutions.honeywell.com</u> or contact your Honeywell Sales Engineer.

### **Honeywell Process Solutions**

1250 West Sam Houston Parkway South Houston, TX 77042

Honeywell House, Skimped Hill Lane Bracknell, Berkshire, England RG12 1EB UK

Building #1, 555 Huanke Road, Zhangjiang Hi-Tech Industrial Park, Pudong New Area, Shanghai 201203

www.honeywellprocess.com

TF-17-001-ENG November 2017 © 2017 Honeywell International Inc.

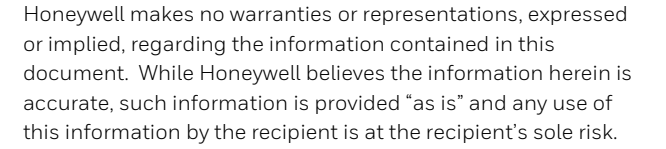

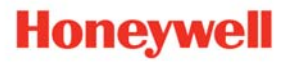